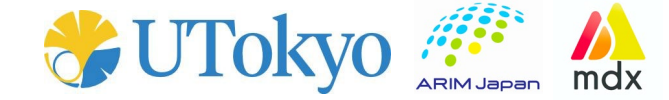

# …事務ご担当者様向け… mdxご利用方法

## 東京大学 情報基盤センター 華井雅俊

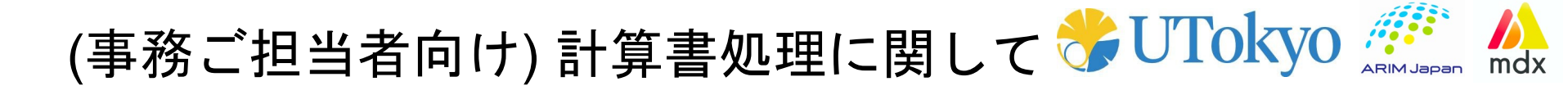

#### 全員必須の初期設定事項

- ARIM-mdxのID + passwordを新規取得
- 担当課題への登録 (課題GroupプライベートURLより登録)

R6年度からの変更事項

- 業務効率化のため、計算書・納品書・見積書・請求書を、 ARIM-mdxのクラウドストレージにて管理・受け渡しをします

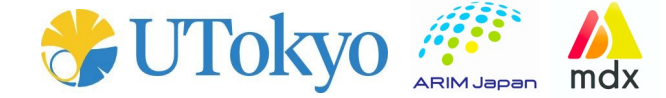

## 0. アカウント取得方法

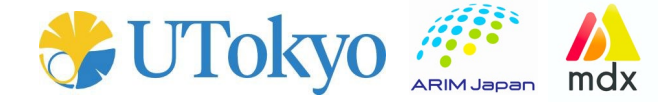

ケース1. 利用者様(事務担当者兼務の方)で既にmdxに登録されている方は アカウントを取得する必要はありません。 P.11のケース1にお進みください。

ケース2, 利用者様(事務担当者兼務の方)でmdxに登録されていない方は、 マイページよりの最上段のIDとパスワードを用いて以下のURLより アカウントを取得してください。(P.5を参照) https://arim.mdx.jp/nextcloud

ケース3. 事務担当者様でmdxのアカウントをお持ちでない方は次のページP.5より アカウントを作成しお進みください。

ケース4, 事務担当者様でmdxのアカウントをお持ちの方は、 P.11のケース2にお進みください。

令和6年度 ARIM-mdxデータシステム説明会

ARIM-mdx データシステムの詳細は<u>こちら</u> Nextcloud<u>ログイン</u>(外部サイト) 前年度発行済みのアカウントや複数の課題をお持ちの方は、下記Group管理用プライベー トURLより<u>ARIM-mdx User Group Management</u>をご利用しGroup共有設定を実施して ください。

| ID         | PASSWORD     |
|------------|--------------|
| 24UT0166   | kAYah0gr3NC6 |
| 24UT0166_0 | e5VY9NA4o8nh |
| 24UT0166_1 | q7LmbQOcy1M5 |
| 24UT0166_2 | A547hoDPzd6V |
| 24UT0166_3 | buQho5yQiSQt |
| 24UT0166_4 | UfDk01pE4dF2 |
| 24UT0166_5 | vcxAEg5YtlZf |
| 24UT0166_6 | U28PiWfQkHAM |
| 24UT0166_7 | t3D2c58oFwqH |
| 24UT0166_8 | IPwgARyC17mp |
| 24UT0166_9 | 9qTEI1BFemDv |

Group管理用プライベートURL

4

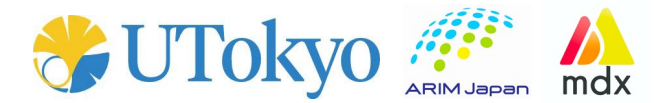

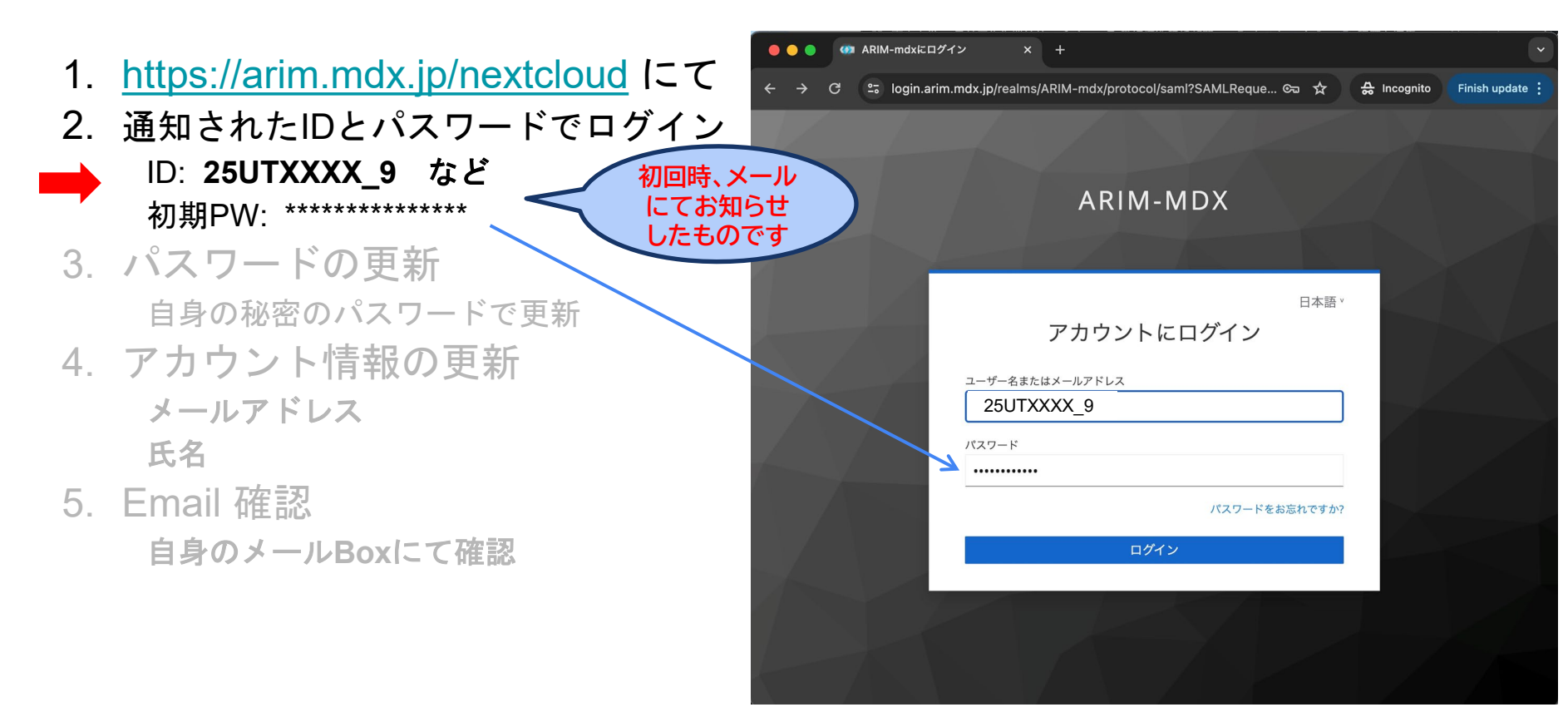

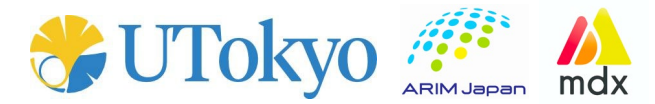

- 1. <u>https://arim.mdx.jp/nextcloud</u> にて
- 通知されたIDとパスワードでログイン
  ID: 25UTXXXX\_9 など 初期PW: \*\*\*\*\*\*\*\*\*\*\*\*
- 3. パスワードの更新 自身の秘密のパスワードで更新
- 4. アカウント情報の更新 メールアドレス 氏名
- 5. Email 確認
  - 自身のメールBoxにて確認

| ● ● ● ● Ø ARIM-mdxにログイン       | × +                                       |                   |               |
|-------------------------------|-------------------------------------------|-------------------|---------------|
| ← → C 😅 login.arim.mdx.jp/rea | alms/ARIM-mdx/login-actions/required-acti | . 🖘 🛧 🐣 Incognito | Finish update |
|                               |                                           |                   |               |
|                               | ARIM-MDX                                  |                   |               |
|                               |                                           |                   |               |
|                               | パスワードの再新                                  | 日本語 *             |               |
|                               |                                           |                   |               |
| A :                           | アカウントを有効にするにはパスワードの更新が必要で                 | ्व.               |               |
|                               | *ワート<br>ご自身で設定ください)                       |                   |               |
| パスワー                          | ド (確認)                                    |                   |               |
|                               |                                           |                   |               |
|                               | 送信                                        |                   |               |
|                               |                                           |                   |               |
|                               |                                           |                   |               |

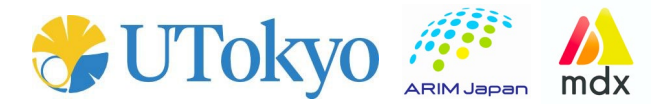

- 1. <u>https://arim.mdx.jp/nextcloud</u> にて
- 2. 取得のIDとパスワードでログイン
  - ID: **25UTXXXX \_9** 初期PW: \*\*\*\*\*\*\*\*\*\*\*\*\*\*
- 3. パスワードの更新 自身の秘密のパスワードで更新
- アカウント情報の更新
  メールアドレス
  氏名
- 5. Email 確認

自身のメールBoxにて確認

| - → C 🙄 login.ari | m.mdx.jp/realms/ARIM-mdx/login-actions/required-action?e 🕁 🔒 Incognito | Finish upd |
|-------------------|------------------------------------------------------------------------|------------|
|                   |                                                                        |            |
|                   | ARIM-MDX                                                               |            |
|                   |                                                                        |            |
|                   | <sub>日本語</sub> 、<br>アカウント情報の更新                                         |            |
|                   | アカウントを有効にするにはユーザー・プロファイルの更新が必要です。                                      |            |
|                   | EX-lu                                                                  |            |
| - V               | masatosni.nanai@g.ecc.u-toky0.ac.jp                                    |            |
|                   | 名<br>Masatoshi                                                         |            |
|                   | ¢‡                                                                     |            |
|                   | Hanai                                                                  |            |
|                   |                                                                        |            |
|                   | 送信                                                                     |            |

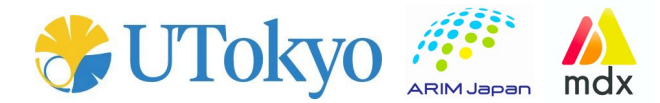

- 1. <u>https://arim.mdx.jp/nextcloud</u> にて
- 2. 取得のIDとパスワードでログイン ID: 25UTXXXX\_9

- 3. パスワードの更新 自身の秘密のパスワードで更新
- アカウント情報の更新
  メールアドレス
  氏名
- 5. Email 確認

自身のメールBoxにて確認

完了 !!!

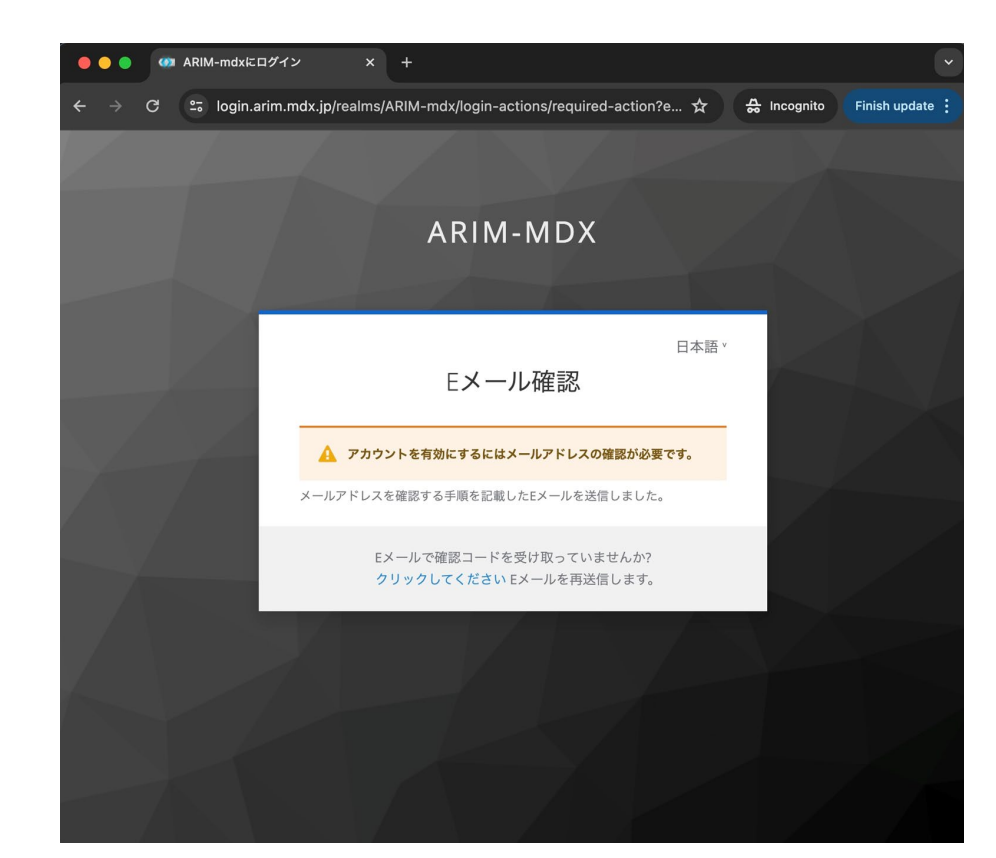

## アカウント取得後

🐲 ARIM-mdxにログイン

UTokyo 🦛 🕅

**②ファイルアイ** 

コンをクリック

- <u>https://arim.mdx.jp/nextcloud</u>より

ogin.arim.mdx.ip/realms/ARIM-mdx/protocol/saml?SAMLReque... 😋 🕁

ARIM-MDX

アカウントにログイン

× +

ユーザー名またはメールアドレス masatoshihanai@e.gcc.u-tokyo.ac.jp

パスワード

.....

- **登録のemail** + ご自身設定のパスワード でログイン可能→"large"下の課題フォルダへアクセスください

日本語

パスワードをお忘れですか?

A Incognito Finish update

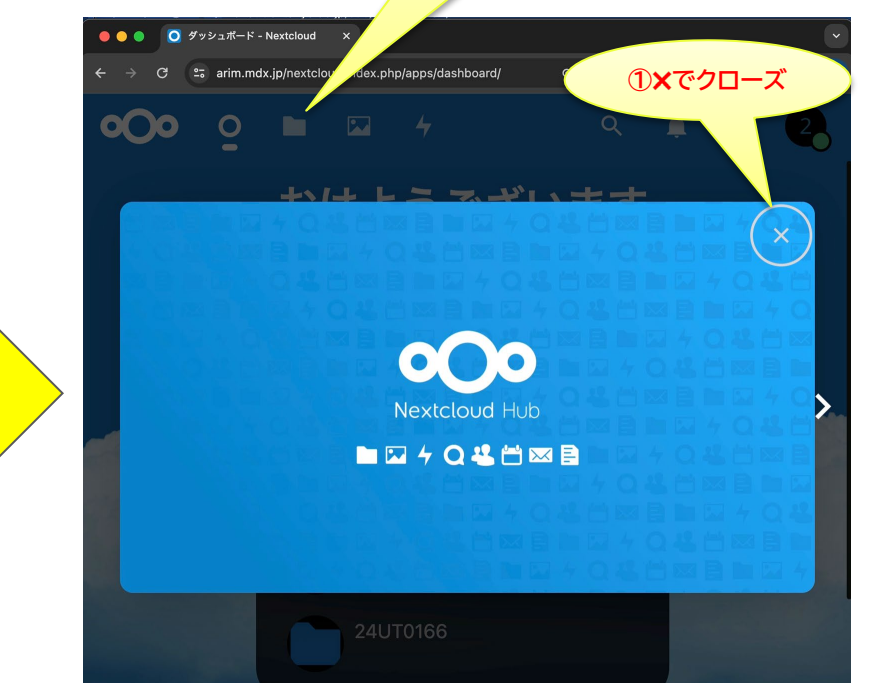

#### 複数課題を管理されるときは

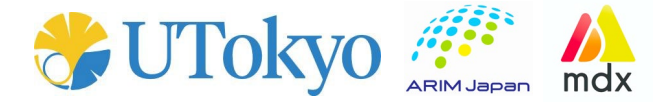

- <u>新規課題への紐づけはARIM-mdx User Group Management で行います</u>

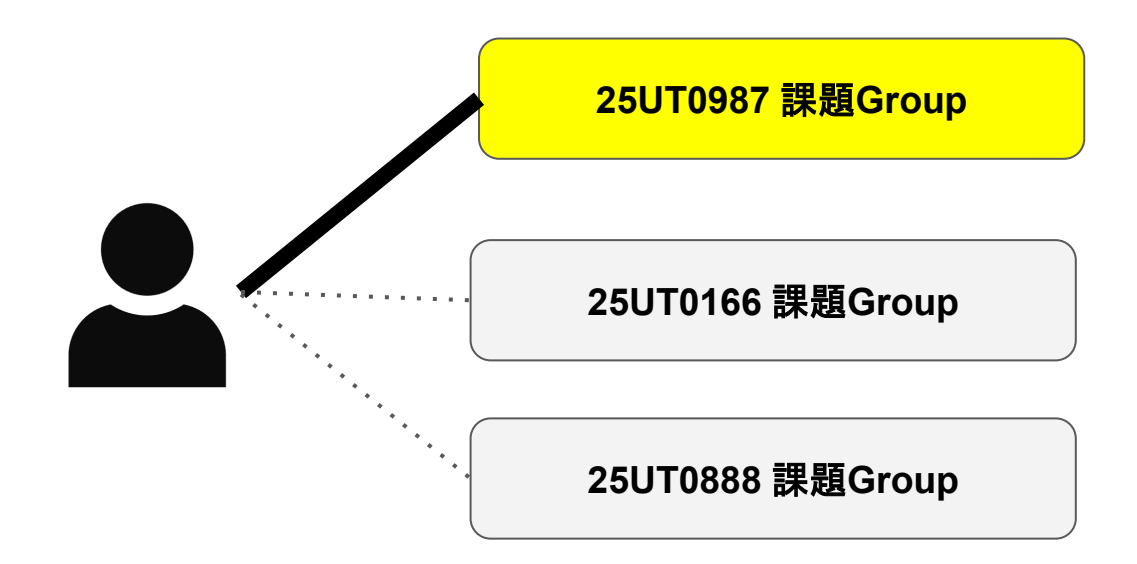

#### 前年度からの引継ぎ・複数課題登録

ケース1.

利用者様(事務担当者兼務)はマイページよりGroup管理用プライベートURLの取得

ケース2.

事務担当者様は、メールでお送りしました

Group管理用プライベートURL(課題1つに対応)

を用いてください。

複数課題をお持ちの方はGroup管理用プライベートURL が課題数必要です。

URLはコーディネート室からメールでお知らせします。 または利用者様より入手してください。

コーディネート室でも紐づけ可能。紐づけしてお知らせ しますので、完了通知後にアクセスください

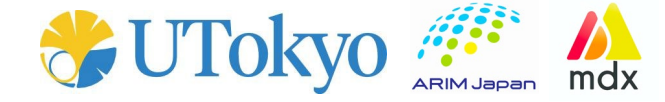

ARIM-mdx ARIM-mdx データシステムの詳細は<u>こちら</u>

Nextcloud<u>ログイン</u>(外部サイト)

前年度発行済みのアカウントや複数の課題をお持ちの方は、下記Group管理用プライベートURLよりARIM-mdx User Group Managementをご利用しGroup共有設定を実施して ください。

| ID         | PASSWORD     |
|------------|--------------|
| 24UT0166   | kAYah0gr3NC6 |
| 24UT0166_0 | e5VY9NA4o8nh |
| 24UT0166_1 | q7LmbQOcy1M5 |
| 24UT0166_2 | A547hoDPzd6V |
| 24UT0166_3 | buQho5yQiSQt |
| 24UT0166_4 | UfDk01pE4dF2 |
| 24UT0166_5 | vcxAEg5YtlZf |
| 24UT0166_6 | U28PiWfQkHAM |
| 24UT0166_7 | t3D2c58oFwqH |
| 24UT0166_8 | IPwgARyC17mp |
| 24UT0166_9 | 9qTEI1BFemDv |
|            |              |

Group管理用プライベートURL

前年度からの引継ぎ・複数課題登録

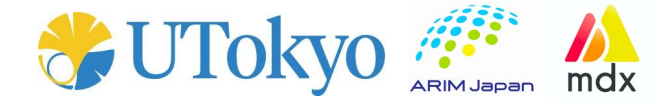

# Group管理用プライベートURLより、 ARIM-mdx User Group Management にアクセス

- Account 登録済みのemailアドレスを記入しADD
- 3. 登録がされる

#### **ARIM-mdx User Group Management**

arim.mdx.ip/group/?group=24UT0&group\_uri=EvSthVtAAhYYCLetAg1z2DYOLCf67YYszd

User Group Management

Group ID: 24UT0166

User Guide is HERE

| User ID  | Email Address                      | Action |
|----------|------------------------------------|--------|
| 24ut0166 | masatoshihanai@g.ecc.u-tokyo.ac.jp | Delete |
| New User | Enter email                        | Add    |
| New User | Enter email                        | Add    |
| New User | Enter email                        | Add    |
| New User | Enter email                        | Add    |
| New User | Enter email                        | Add    |

Finish update

## 前年度からの引継ぎ・複数課題登録

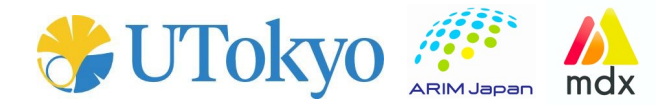

- Group管理用プライベートURLより、
  ARIM-mdx User Group Management
  にアクセス
- 2. Account 登録済みのemailアドレスを記 入し<mark>ADD</mark>
- 3. 登録がされる

#### **ARIM-mdx User Group Management**

up/2group=2411T0&group\_uri=EvStbVtAAbYYCLetAg1z2DYOLCf67YYszc

User Group Management

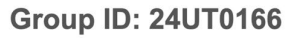

User Guide is HERE

| User ID       | Email Address                      | Action |
|---------------|------------------------------------|--------|
| 24ut0166      | masatoshihanai@g.ecc.u-tokyo.ac.jp | Delete |
| $\overline{}$ | hanai@ds.itc.u-tokyo.ac.jp         | Add    |
| New User      | Enter email                        | Add    |
| New User      | Enter email                        | Add    |
| New User      | Enter email                        | Add    |
| New User      | Enter email                        | Add    |

前年度からの引継ぎ・複数課題登録

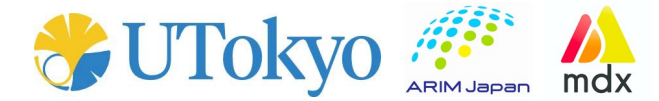

- Group管理用プライベートURLより、
  ARIM-mdx User Group Management
  にアクセス
- 2. Account 登録済みのemailアドレスを記 入し<mark>ADD</mark>
- 3. 登録される
- 複数課題をもつ場合は以上の登録を各 課題ごとに行う
- 5. その後mdxを一旦ログアウト→ログイ ンで追加した課題がlarge下に確認でき ます。

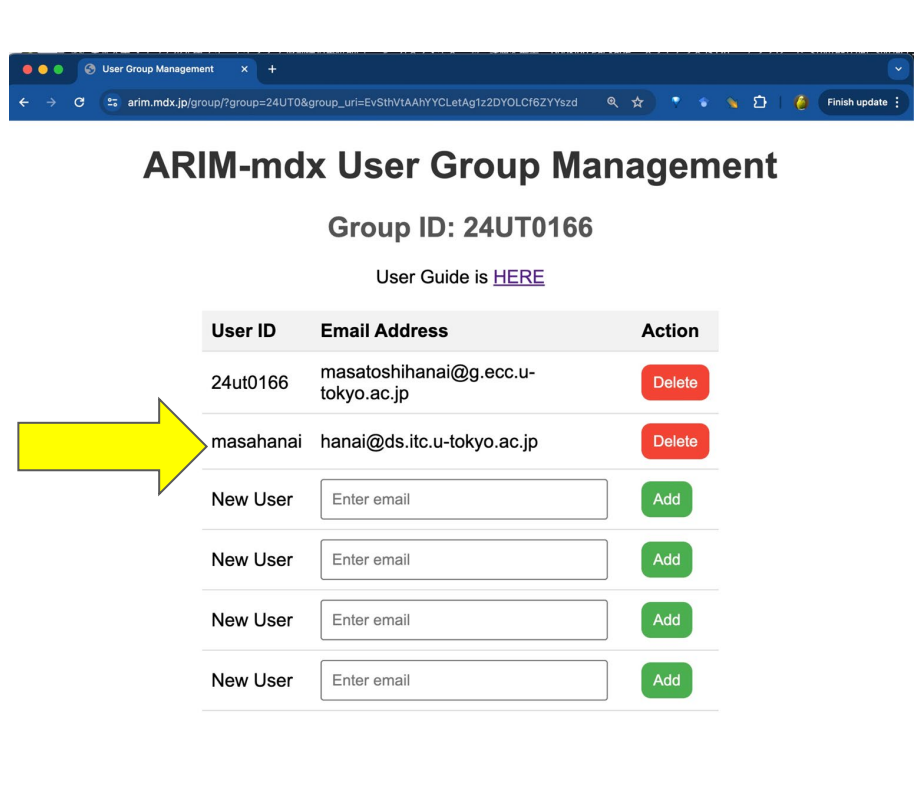

前年度からの引継ぎ・複数課題登録

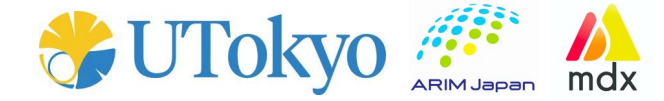

- 新しい課題 (24UT0166) にユーザーが参加できた
- 複数課題をもつ場合は以上の登録を各課題ごとに行う

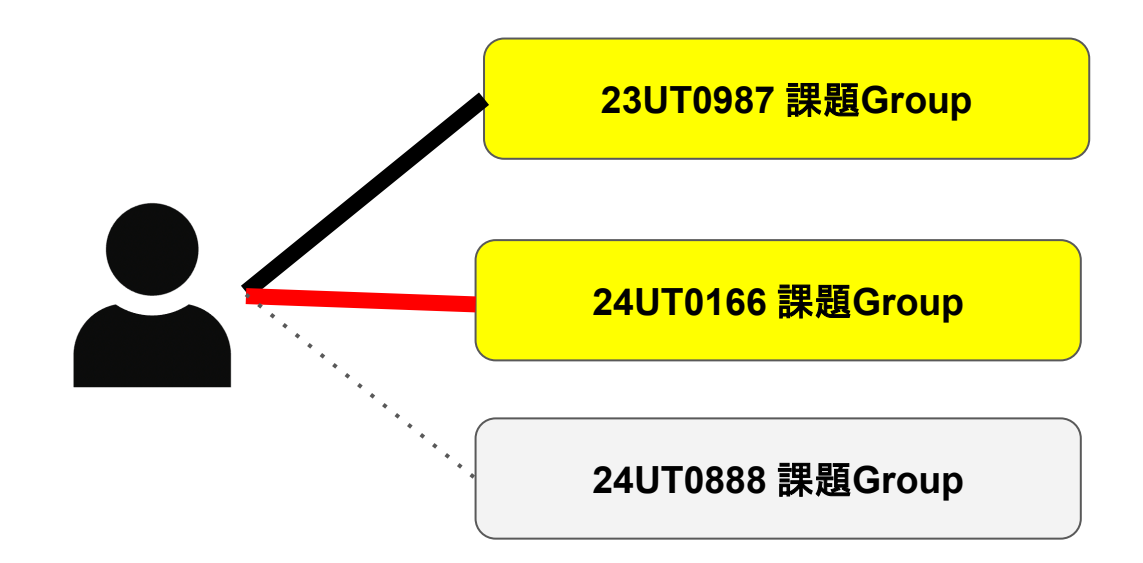

前年度からの引継ぎ・複数課題登録

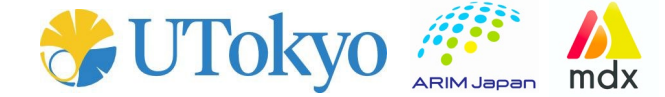

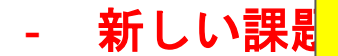

- 複数課題を

Group管理用プライベートURLはコー ディネート室から も直接発行・お知らせします。

SOOD WEGOLOUP

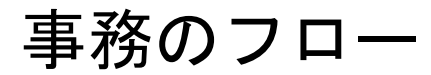

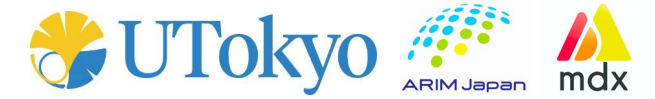

1.メールにて計算書発行をお知らせします。

ARIM-mdxクラウドストレージにて計算書を受け渡しをします。

2. Nextcloudにアクセスし

https://arim.mdx.jp/nextcloud

ID,パスワードを入力しアカウントにログインしてください。

以下より計算書をダウンロードしてください。

ダッシュボード画面左上ファイルアイコン△ / large / {課題番号 25UTxxxx} / 計算書 / 4月/計算書-YYYYY.pdf 3. 計算書の必要項目を記入し、

- 提出用 URL (メールにてお知らせ) に投函してください。<u>学内で予算振替となる方はこれで手続き終了です。</u> <u>https://arim.mdx.jp/nextcloud/index.php/s/J3HrFyB3sCXLrod</u>
- 4. (振替にならない方には)請求書・納品書・見積書の準備ができ次第、メールにてお知らせします。 ARIM-mdxクラウドストレージにて請求・見積・納品書を受け渡しをします。
- 5. Nextcloudにアクセスし

https://arim.mdx.jp/nextcloud

ID,パスワードを入力しアカウントにログインしてください。

以下より請求書類一式をダウンロードしてください。

△ / large / {課題番号 25UTxxxx} / 見積・納品・請求書 / 4月/請求書-YYYYY.pdf 見積書-YYYYY.pdf 納品書-YYYYY.pdf

事務のフロー

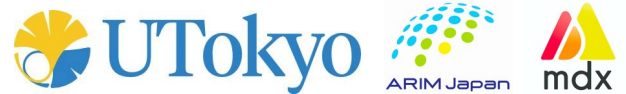

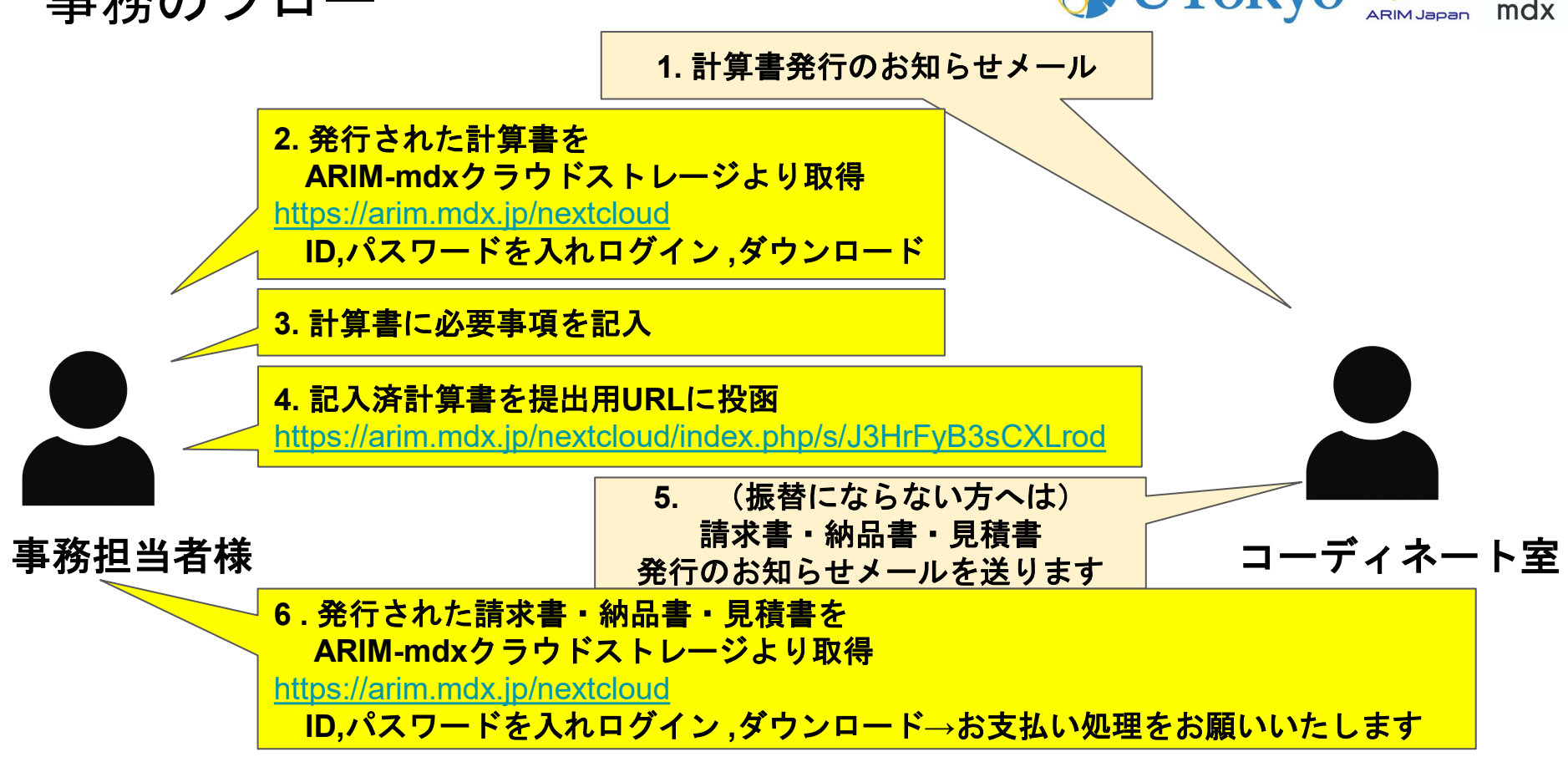